# ПРЕЗЕНТАЦИЯ НА ТЕМУ: «СОЗДАНИЕ БАЗЫ ДАННЫХ»

0000000000

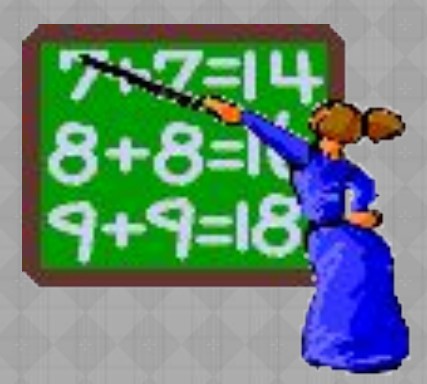

# БАЗЫ ДАННЫХ

База данных - это информационная модель, позволяющая в упорядоченном виде хранить данные о группе объектов, обладающих одинаковым набором свойств. Существует несколько различных структур информационных моделей и ,соответственно, различных типов баз данных:

- 🗅 табличные
- иерархические
- Сетевые

## ТАБЛИЧНЫЕ БАЗЫ ДАННЫХ

Табличная база данных содержит перечень объектов одного типа. Столбцы такой таблицы называются полями, а строки являются записями об объекте.

Каждая таблица должна содержать, по крайней мере, одно ключевое поле, содержимое которого уникально для каждой записи в этой таблице. В качестве ключевого поля чаще всего используют поле, содержащее тип данных счетчик. Тип поля определяется типом данных, которые оно содержит.

### ТАБЛИЧНЫЕ БАЗЫ ДАННЫХ

| 21                                                                   | licrosoft /                                                                       | Access          |                        |                   |                     |                  |                      | _6              |  |  |  |  |
|----------------------------------------------------------------------|-----------------------------------------------------------------------------------|-----------------|------------------------|-------------------|---------------------|------------------|----------------------|-----------------|--|--|--|--|
| : 0                                                                  | : <u>Файл</u> Правка Вид Вставка Формат Записи Сервис Окно Справка Введите вопрос |                 |                        |                   |                     |                  |                      |                 |  |  |  |  |
| ₩<-I, <sup>1</sup> , 1, 2, 4, 1, 1, 1, 1, 1, 1, 1, 1, 1, 1, 1, 1, 1, |                                                                                   |                 |                        |                   |                     |                  |                      |                 |  |  |  |  |
| 🔲 Погода : таблица                                                   |                                                                                   |                 |                        |                   |                     |                  |                      |                 |  |  |  |  |
|                                                                      | / Код \                                                                           | Дата            | Облачность             | Температура(днем) | Температура(ночью)  | Ветер            | Атмосферное давление | Скорость ветра  |  |  |  |  |
| Þ                                                                    | 1                                                                                 | 01.03.2001      | сблачно                | 5                 | 9                   | южный            | 742                  | 24              |  |  |  |  |
|                                                                      | 2                                                                                 | 02.03.2001      | облачно                | 3                 | -2                  | юго-восточный    | 741                  | .5              |  |  |  |  |
|                                                                      | 3                                                                                 | 03.03.2001      | облачно с прояснениями | 3                 |                     | юго-восточный    | 743                  | 4               |  |  |  |  |
|                                                                      | 4                                                                                 | 04.03.2001      | облачно с прояснениями | 1                 | -6                  | северный         | 745                  | 13              |  |  |  |  |
|                                                                      | 5                                                                                 | 05.03.2001      | облачно с прояснениями | -7                | -10                 | северный         | 739                  | 20              |  |  |  |  |
|                                                                      | 6                                                                                 | 06.03.2001      | облачно с прояснениями | -3                | -10                 | северо-восточный | 738                  | 12              |  |  |  |  |
|                                                                      | \ 7                                                                               | 07.03.2001      | облачно с прояснениями | -2                | -9                  | северо-восточный | 752                  | 18              |  |  |  |  |
| *                                                                    | (четчик)                                                                          |                 |                        | 0                 | 0                   | $\backslash$ /   | R O                  | C               |  |  |  |  |
|                                                                      | ×                                                                                 | КЛЮЧА<br>Поле ( | :вое<br>Счетчик)       |                   | поле базы<br>данных |                  | зап<br>дан           | ись базы<br>ных |  |  |  |  |
| 3a                                                                   |                                                                                   |                 |                        |                   |                     |                  |                      |                 |  |  |  |  |

# СОЗДАНИЕ БАЗ ДАННЫХ

Создание баз данных, а также операции поиска и сортировки данных выполняются специальными программами - системами управления базами данных (СУБД). Системой управления базами данных является приложение Access, входящее в Microsoft Office. Окно базы данных - один из главных элементов интерфейса Access. В базах данных вся информация хранится в двумерных таблицах, которые являются базовым объектом баз данных; все остальные объекты создаются на основе существующих таблиц.

ЗАПУСТИТЬ MICROSOFT OFFICE ACCESS: [ПУСК - ВСЕ ПРОГРАММЫ - MICROSOFT OFFICE - MICROSOFT OFFICE ACCESS].

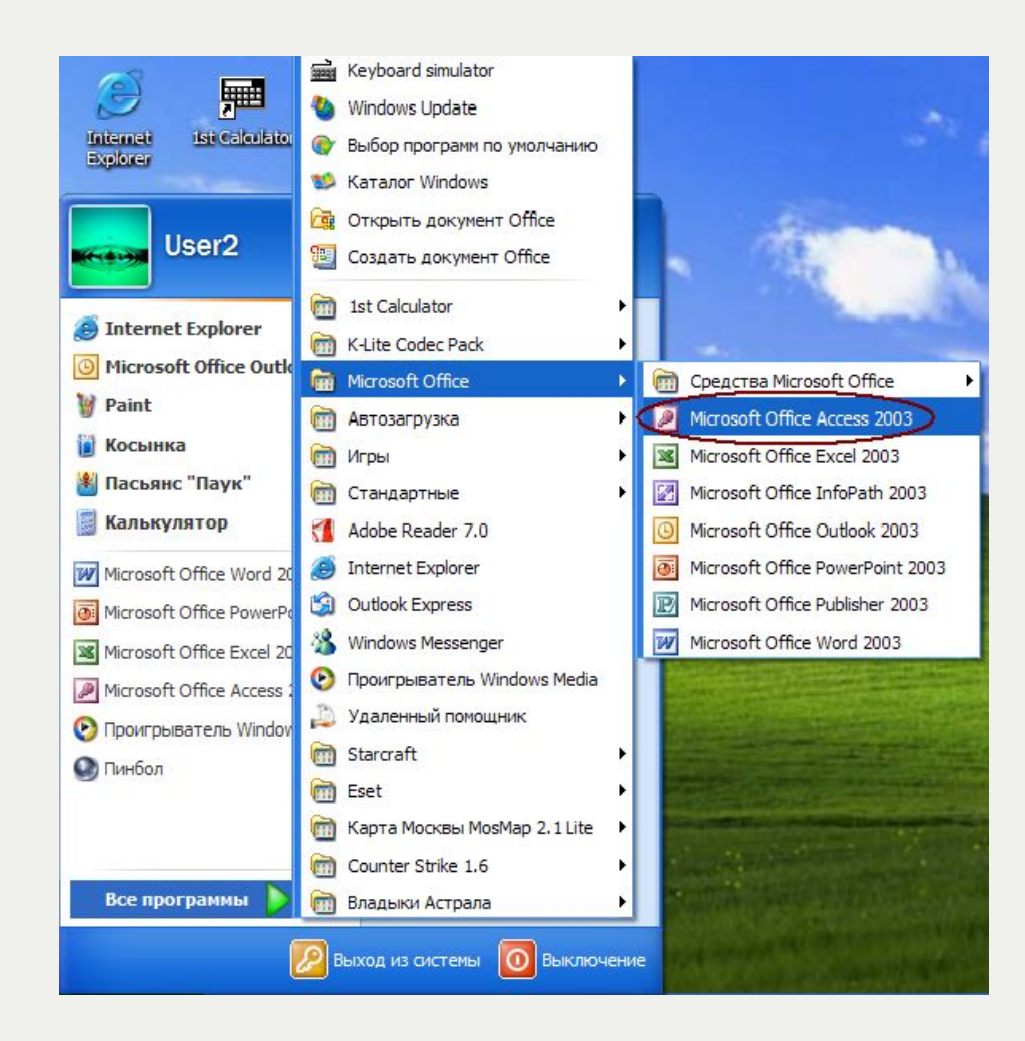

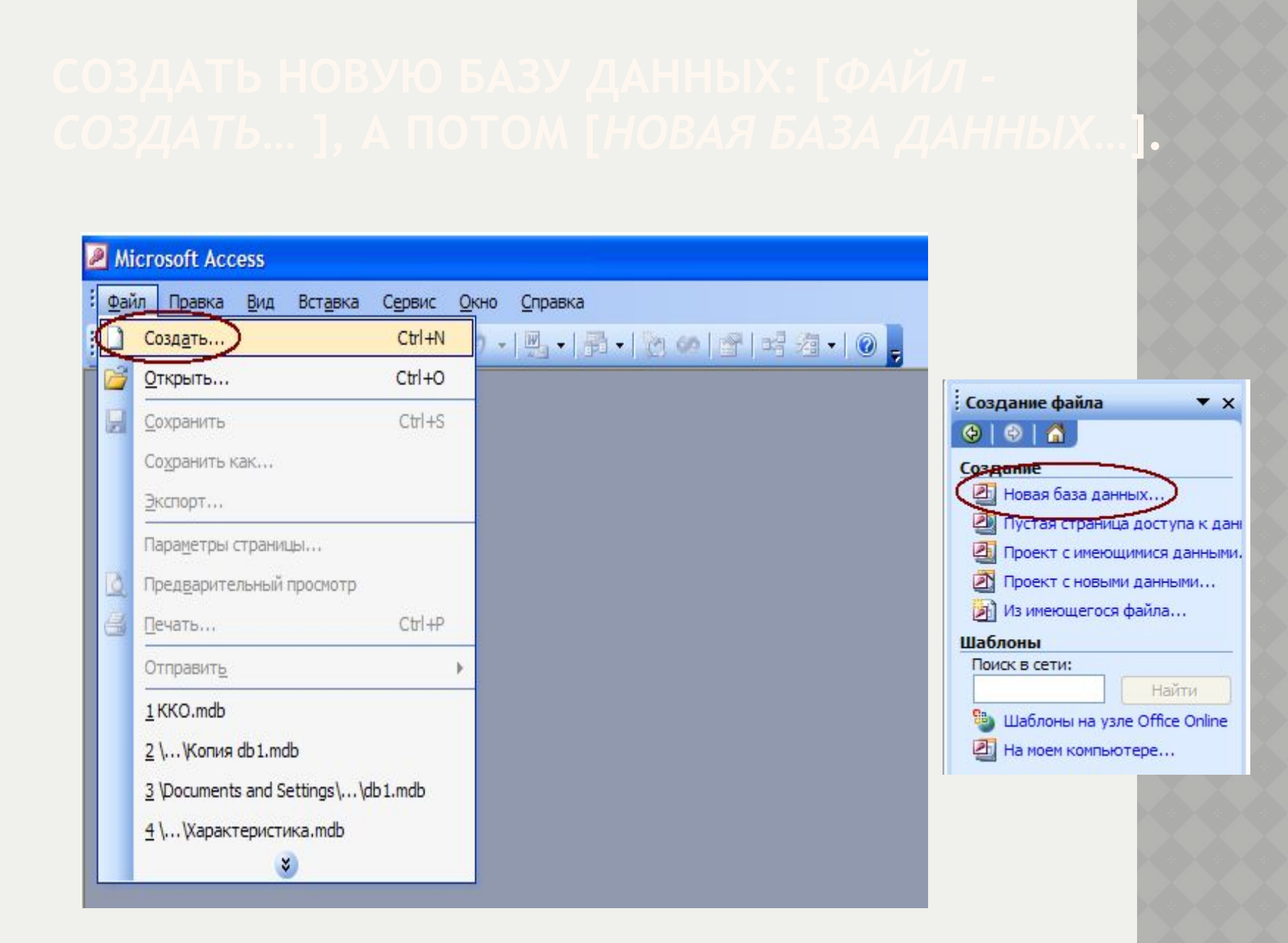

#### Microsoft Access Файл Правка Вид Вставка Сервис Окно Справка 🗋 🚰 🗒 🝓 🖉 🐰 🐚 🏝 📁 - 🏪 - 🛅 🐲 🖆 🖼 泡 - 🞯 💂 Файл новой базы данных X 💌 🕲 - 🔟 🔍 🗙 🎽 🏢 - Сервис -Папка: 📋 Мои документы DPE 🚞 сканир УМК 🗎 JoWooD 🚞 теория вероятности Мои последние 🛅 Mahjong Match 🚞 техникум документы My Games 🛅 экзамены PowerPoint 🚞 эссе 🕘 db 1 The Great Sea Battle Rus Анимашки Рабочий стол воспитание 🗋 информатика 🗎 Лекции по Высшей Математике.files Мои

математика

💾 Мои рисунки 🏄 Моя музыка 🚞 планирование

разное

документы

Мой

компьютер

| Мое сетевое<br>окружение | і<br>Имя файла: | пример                              | • | Создать |  |  |
|--------------------------|-----------------|-------------------------------------|---|---------|--|--|
|                          | Тип файла:      | База данных Microsoft Office Access | • | Отмена  |  |  |

| Microsoft Access                                     |                                                     |  |  |  |  |  |  |  |  |  |
|------------------------------------------------------|-----------------------------------------------------|--|--|--|--|--|--|--|--|--|
| <u> <u> файл</u> <u> </u> Правка <u>В</u>ид Вст </u> | г <u>авка Сервис О</u> кно <u>С</u> правка          |  |  |  |  |  |  |  |  |  |
| i 🗅 📂 🖬 🖏 i 🛎 🛝 🕯                                    | 🌮   김 🖻 🛍   🤊 -   🖳 -   🏪 -   🖄 🐲   💣   🚅 名 -   @ 📜 |  |  |  |  |  |  |  |  |  |
|                                                      |                                                     |  |  |  |  |  |  |  |  |  |
| 🧰 пример : база дані                                 | ных (формат Access 2000)                            |  |  |  |  |  |  |  |  |  |
| 🛗 О <u>т</u> крыть <u> К</u> онст                    | груктор 🛅 Создать   🗙   😐 📰 🏢                       |  |  |  |  |  |  |  |  |  |
| Объекты                                              | 🕘 Создание таблицы в режиме конструктора            |  |  |  |  |  |  |  |  |  |
| 🔲 Таблицы                                            | Создание таблицы с помощью мастера                  |  |  |  |  |  |  |  |  |  |
| 📑 Запросы                                            | Создание таблицы путем ввода данных                 |  |  |  |  |  |  |  |  |  |
| 🧾 Формы                                              |                                                     |  |  |  |  |  |  |  |  |  |
| 🛐 Отчеты                                             |                                                     |  |  |  |  |  |  |  |  |  |
| 🚵 Страницы                                           |                                                     |  |  |  |  |  |  |  |  |  |
| 💈 Макросы                                            |                                                     |  |  |  |  |  |  |  |  |  |
| 🚜 Модули                                             |                                                     |  |  |  |  |  |  |  |  |  |
| Группы                                               |                                                     |  |  |  |  |  |  |  |  |  |
| 😹 Избранное                                          |                                                     |  |  |  |  |  |  |  |  |  |
|                                                      |                                                     |  |  |  |  |  |  |  |  |  |
|                                                      |                                                     |  |  |  |  |  |  |  |  |  |

| <i>№</i> Містс<br><u>Ф</u> айл<br><i>№</i> •<br>Компонисти<br>Майланананананананананананананананананана | Правой<br>кнопкой<br>вызвать<br>онтекстное<br>меню             | т <u>З</u> аписи Сеј  | _                      |       |       |       |
|----------------------------------------------------------------------------------------------------|----------------------------------------------------------------|-----------------------|------------------------|-------|-------|-------|
| ■ Таблица<br>Пол                                                                                        | габлица<br>1911 Поле2<br>Ад↓ Сортировка по воз                 | Поле3<br>Фастанию     | Поле4                  | Поле5 | Полеб | Поле7 |
|                                                                                                    | Д         Сортировка по уби           №         Копировать     | ыванию                |                        |       |       |       |
|                                                                                                    | Вставить<br>Нидрина столбца                                    |                       |                        |       |       |       |
|                                                                                                    | <u>С</u> крыть столбцы<br>Ш Закрепить столбци                  | ы                     |                        |       |       |       |
|                                                                                                    | Освободить все<br>Найти<br>Добавить столя<br>Сторбен, подст    | Наж<br>переиме<br>сто | ать<br>еновать<br>пбец |       |       |       |
|                                                                                                    | <ul> <li>Ѱ Удалить столбе</li> <li>Переименовать ст</li> </ul> | олбец                 |                        |       |       |       |
|                                                                                                    |                                                                |                       |                        |       |       |       |

| 2 | P Microsoft Access   |                    |                                             |                      |                      |                                       |  |  |  |  |  |
|---|----------------------|--------------------|---------------------------------------------|----------------------|----------------------|---------------------------------------|--|--|--|--|--|
| ₫ | райл                 | Правка <u>В</u> ид | Вст <u>а</u> вка Фор <u>м</u> ат <u>З</u> а | писи С <u>е</u> рвис | <u>Окно С</u> правка |                                       |  |  |  |  |  |
|   | 2 -                  | 📮 🔁   😂 🛛          | 🕹 🌮 ا ک 🖻 🛍 ا 🤊                             |                      | V V V A              | 🕨 🕅   🛅 🛅                             |  |  |  |  |  |
|   | E                    | пример : база      | данных (формат Ассе:                        | ss 2000)             |                      |                                       |  |  |  |  |  |
|   | 🧱 Таблица1 : таблица |                    |                                             |                      |                      |                                       |  |  |  |  |  |
|   |                      | название           | место нахождения                            | длина                | Поле4                | Поле5                                 |  |  |  |  |  |
|   | .0                   | Байкал             | Россия                                      |                      |                      |                                       |  |  |  |  |  |
|   |                      |                    |                                             |                      |                      |                                       |  |  |  |  |  |
|   |                      | -                  |                                             |                      |                      |                                       |  |  |  |  |  |
|   |                      |                    |                                             |                      |                      |                                       |  |  |  |  |  |
|   |                      |                    |                                             |                      |                      |                                       |  |  |  |  |  |
|   |                      | -                  |                                             |                      |                      |                                       |  |  |  |  |  |
|   |                      | 5                  |                                             |                      |                      |                                       |  |  |  |  |  |
|   | 10.00                |                    |                                             |                      |                      | ··· · · · · · · · · · · · · · · · · · |  |  |  |  |  |
|   |                      |                    |                                             |                      |                      |                                       |  |  |  |  |  |
|   |                      |                    |                                             | Прод                 | олжить               |                                       |  |  |  |  |  |
|   | 2 3                  |                    |                                             | заполнен             | ие таблицы           |                                       |  |  |  |  |  |
|   | 10 10                | 5                  |                                             |                      |                      |                                       |  |  |  |  |  |
|   |                      | -                  |                                             |                      |                      |                                       |  |  |  |  |  |
|   | 2 3                  |                    |                                             |                      |                      |                                       |  |  |  |  |  |
|   |                      |                    |                                             |                      |                      |                                       |  |  |  |  |  |
|   |                      |                    |                                             |                      |                      | -                                     |  |  |  |  |  |
|   | 1                    |                    |                                             |                      |                      |                                       |  |  |  |  |  |
|   | 4                    |                    |                                             |                      |                      |                                       |  |  |  |  |  |

## ЗАКРЫТЬ ТАБЛИЦУ И СОХРАНИТЬ ИЗМЕНЕНИЯ

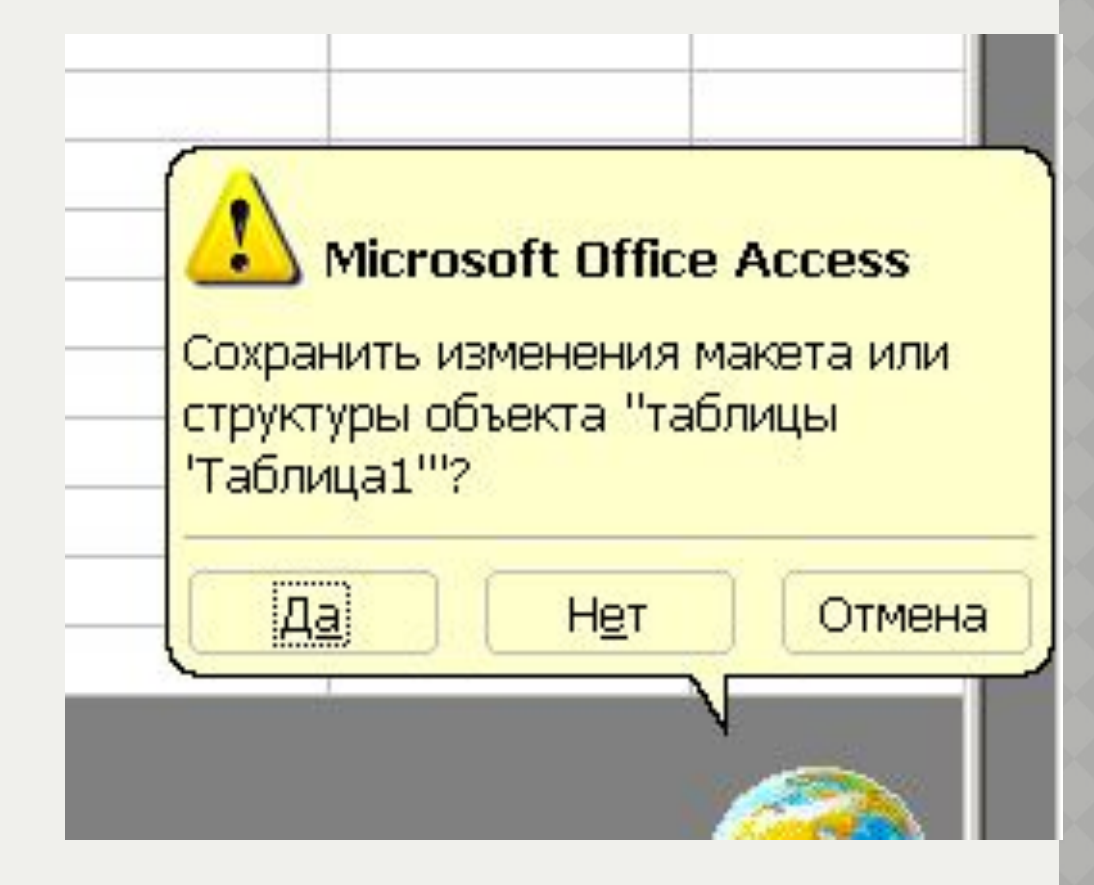

### ВВЕСТИ НАЗВАНИЕ ТАБЛИЦЫ, НАПРИМЕР: ОЗЕРА

| 🥬 Micro      | soft <u>Acce</u> | 55       |                  |                 |                                                                                                  |        |              |         |                           |         |       |            |
|--------------|------------------|----------|------------------|-----------------|--------------------------------------------------------------------------------------------------|--------|--------------|---------|---------------------------|---------|-------|------------|
| <u>Ф</u> айл | Правка           | Вид      | Вст <u>а</u> вка | Фор <u>м</u> ат | <u>Записи</u>                                                                                    | Сервис | <u>О</u> кно | ⊆правка |                           |         |       |            |
| i 🔛 🗸 🖌      | 🔒 😫              | 6 0      | ₩ <b>9</b>       | <b>B B</b>      | 9                                                                                                |        | 13           |         | ∃   <b>⊳</b> ≈ <b>⊳</b> × | - 🗗 🕛 - |       |            |
|              | пример :         | : база д | анных (с         | формат А        | ccess 200                                                                                        | 00)    |              |         | <u>_   X</u>              | 1       |       |            |
| T 📰          | аблица1          | : табли  | ца               |                 |                                                                                                  |        |              |         |                           |         |       |            |
|              |                  |          |                  |                 |                                                                                                  |        |              |         |                           |         |       |            |
|              |                  |          |                  |                 |                                                                                                  |        | Сохран       | ение    |                           |         |       | <u>? ×</u> |
|              |                  |          |                  |                 |                                                                                                  |        | Имя та       | блицы:  |                           |         | _ ок  |            |
|              |                  |          |                  |                 |                                                                                                  |        | Табли        | ца1     |                           |         | Отме  | на         |
|              |                  |          |                  | ЭИН             |                                                                                                  |        |              |         |                           |         | 2<br> |            |
|              |                  |          |                  | ЭC              | a<br>a<br>B<br>B<br>B<br>B<br>B<br>B<br>B<br>B<br>B<br>B<br>B<br>B<br>B<br>B<br>B<br>B<br>B<br>B | 4      |              |         |                           |         |       |            |
|              |                  |          |                  | AT62            |                                                                                                  |        |              |         |                           |         |       |            |
|              |                  |          |                  |                 | B                                                                                                |        |              |         |                           |         |       |            |
|              |                  |          |                  |                 |                                                                                                  |        |              |         |                           |         |       |            |
|              |                  |          |                  |                 |                                                                                                  |        |              |         |                           |         |       |            |
|              |                  |          |                  |                 |                                                                                                  |        |              |         |                           |         |       |            |

### МОЖНО НЕ ЗАДАВАТЬ КЛЮЧЕВОЕ ПОЛЕ ИЛИ ПРОГРАММА САМА ЗАДАСТ ТАКОЕ ПОЛЕ

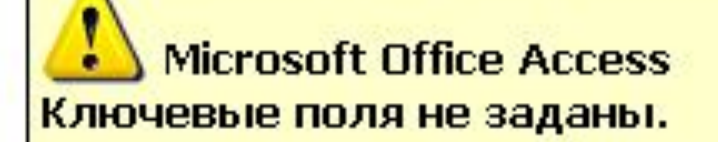

Хотя наличие таких полей не является обязательным, рекомендуется их задать. Таблица должна иметь ключевое поле для установления связей с другими таблицами базы данных. Создать ключевое поле сейчас?

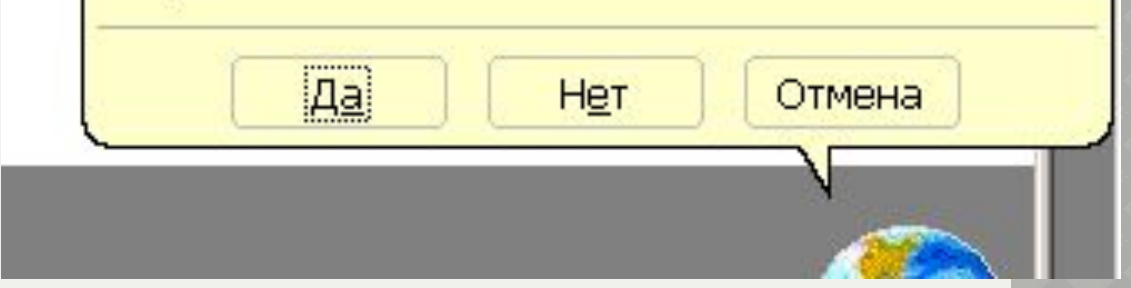

## БАЗА ДАННЫХ СОЗДАНА. УДАЧИ ВАМ В ДАЛЬНЕЙШЕЙ РАБОТЕ!

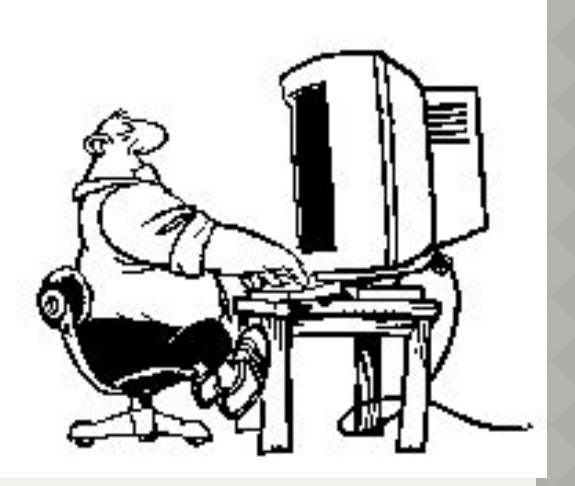